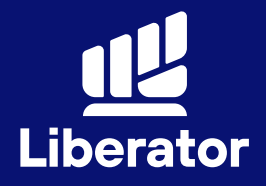

# **OFFSHORE**:

# ขั้นตอนการเปิดบัญชี เทรดหุ้นอเมริกา กับ แอปพลิเคชั่น Liberator

October 2023

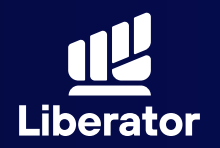

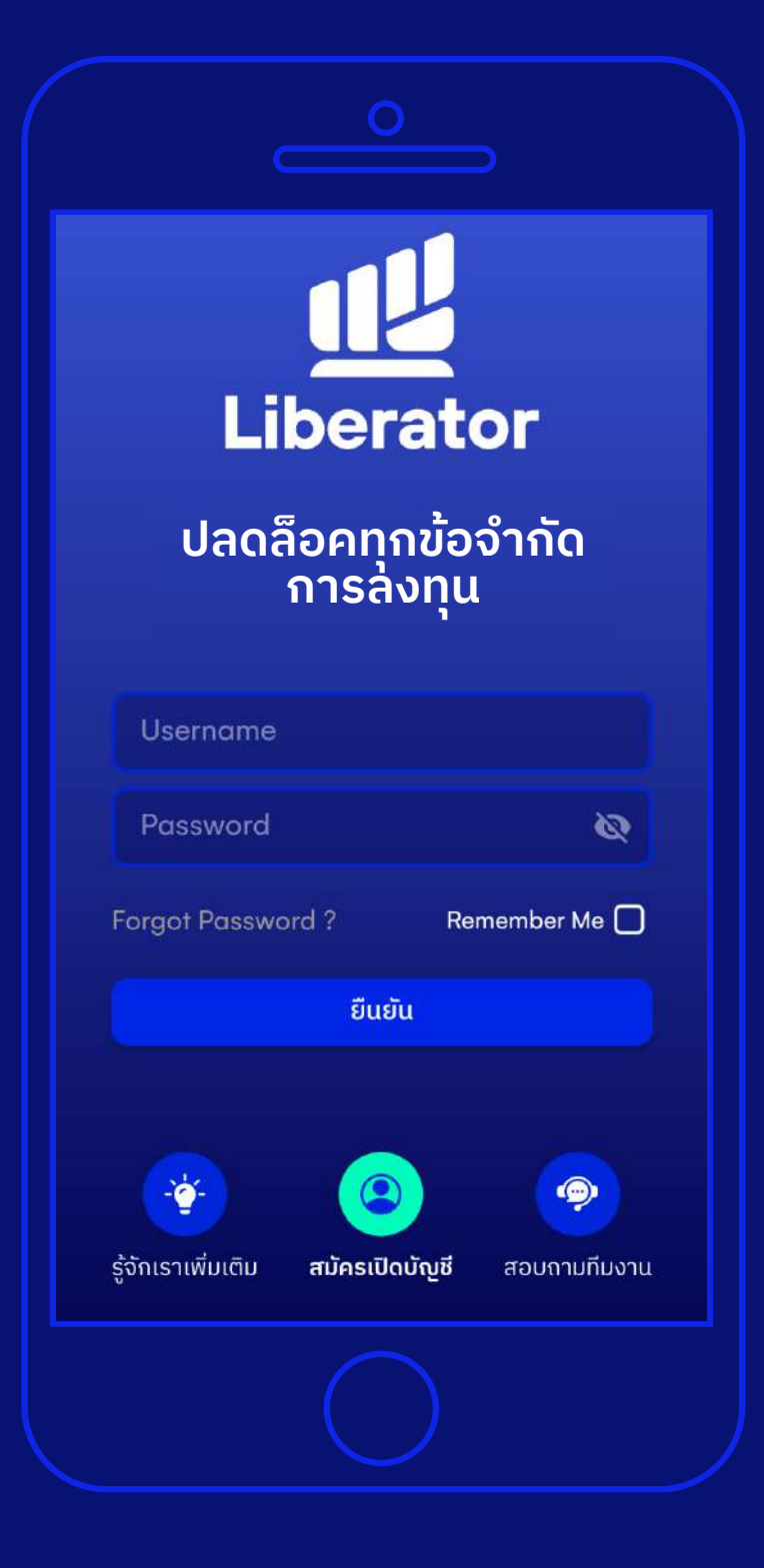

## 1 Log In เข้าสู่ระบบ

ใส่ Username และ Password เพื่อ Log In ตามปกติ

หมายเหตุ : ท่านจำเป็นต้องมี บัญชี Cash Balance ก่อนทำการ เปิดบัญชี Offshore

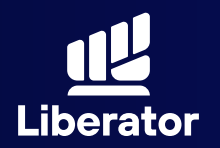

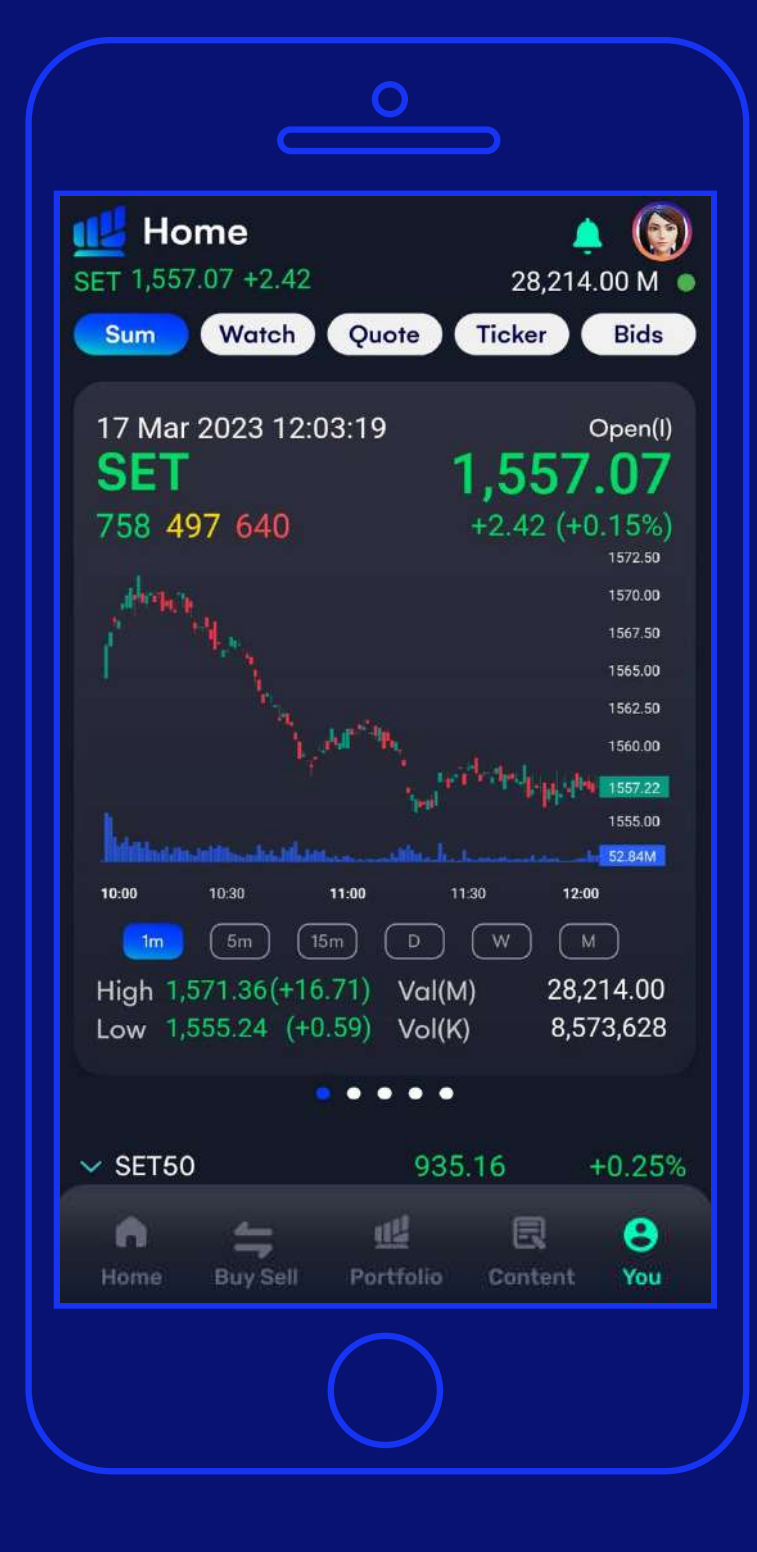

## ขึ้ง ไปที่เมนู You

กดที่เมนู You ปุ่มจะอยู่ที่มุม ขวาล่างของจอ

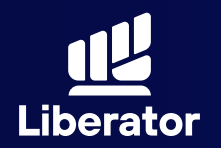

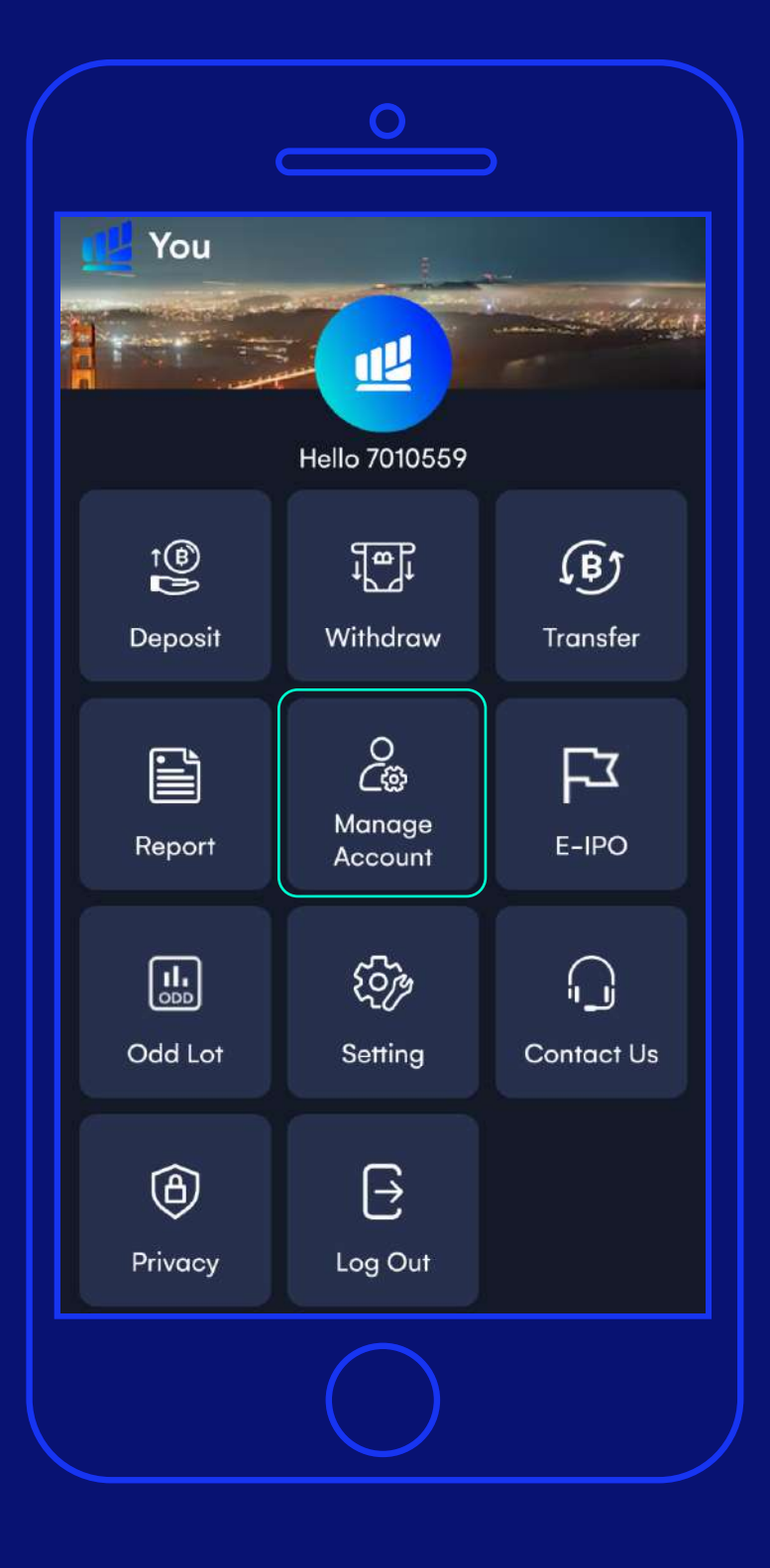

### 3

## เลือก "Manage Account"

## ในหน้าเมนู You ให้กดที่ "Manage Account"

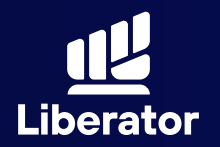

| จัดการวงเงิน                      | > |
|-----------------------------------|---|
| สมัครใช้บริการ ATS Online         | > |
| แบบประเมินความเหมาะสมในการลงทุน   | > |
| ผู้ติดต่อกรณีฉุกเฉิน              | > |
| เปิดประเภทบัญชีอื่น ๆ เพิ่ม       | > |
| ความปลอดภัย<br>เปลี่ยนรหัสล็อกอิน | > |
| เปลี่ยน PIN สำหรับล็อกอิน         | > |
| เปลี่ยน PIN เปลี่ยนล็อกอิน        | > |
|                                   |   |

### 4

ເລือก "ເປັດປຣະເภท ບັญชีอื่น ໆ ເพิ່ม"

เลื่อนลงมาด้านล่าง เลือกหัวข้อ "เปิดประเภทบัญชี อื่น ๆ เพิ่ม"

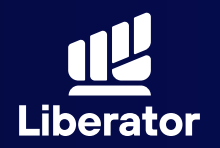

| "                          |
|----------------------------|
| ทำไมต้องใช้อะไรเดิมๆ       |
| ในเมื่อมีสิ่งที่ดีกว่า     |
| "                          |
| เตรียมเอกสารของคุณให้พร้อม |
|                            |
| เอกสารการเงิน ลายเซนต์     |
| ča tu                      |
|                            |
|                            |
|                            |
|                            |

### 5

จัดเตรียมเอกสาร คุณให้พร้อม

เอกสารที่ต้องใช้คือ 1 เอกสารทางการเงิน 2 ตัวอย่างลายมือชื่อ

เมื่อเตรียมเรียบร้อย ให้กดปุ่ม **"ถัดไป"** 

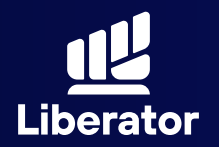

| _               |                                                                                                    |                |
|-----------------|----------------------------------------------------------------------------------------------------|----------------|
|                 | Cash Balance                                                                                                    | <u>(</u> )     |
|                 | Cash Account                                                                                                    | (i)            |
|                 | Derivatives                                                                                                    | (i)            |
| สำหรับ<br>ส่วน  | บบัญชี Derivatives ลูกค้าจะต้องรักษามูลค่า ทรัพย์สิ<br>มเกิน (Excess Equity : EE) เพื่อป้องกันการโดนเรียก<br>ประกันส่วนเพิ่ม (Call Margin) | นสุทธิ<br>หลัก |
|                 | Credit Balance                                                                                                    | (i)            |
| วงเงิน<br>2,000 | มบัญชี Credit Balance ที่ต้องการ (50,000<br>),000 บาท)                                                                                     | -              |
|                 | 100000                                                                                                    |                |
|                 | OffShore                                                                                                    | i              |
| วงเงิเ          | มบัญชี Offshore ที่ต้องการ                                                                                                    |                |
|                 | 500,000                                                                                                    |                |
| คุณมีเ          | ประสบการณ์ลงทุนในหุ้นต่างประเทศกี่ปี                                                                                                    |                |
|                 | 7                                                                                                    |                |
|                 |                                                                                                    |                |

## 6 เลือก"Offshore"

ในหน้านี้ให้เลือกที่ "Offshore" ในการเปิดบัญชีซื้อขาย หุ้นต่างประเทศ

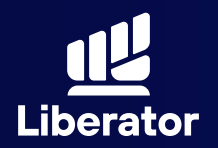

|                 | 0                                                                                                    |                  |
|-----------------|----------------------------------------------------------------------------------------------------|------------------|
|                 | Cash Account                                                                                                    | (i)              |
|                 | Derivatives                                                                                                    | (j)              |
| สำหรัเ<br>ส่วน  | มบัญชี Derivatives ลูกค้าจะต้องรักษามูลค่า ทรัพย์ส<br>แกิน (Excess Equity : EE) เพื่อป้องกันการโดนเรียก<br>ประกันส่วนเพิ่ม (Call Margin) | ในสุทธิ<br>เหลัก |
|                 | Credit Balance                                                                                                    | (j)              |
| วงเงิน<br>2,000 | เบัญชี Credit Balance ที่ต้องการ (50,000<br>),000 บาท)                                                                                   |                  |
|                 | 1000000                                                                                                    |                  |
|                 | OffShore                                                                                                    | (j)              |
| วงเงิเ          | เบัญชี Offshore ที่ต้องการ                                                                                                    |                  |
|                 | 500,000                                                                                                    |                  |
| คุณมีเ          | ประสบการณ์ลงทุนในหุ้นต่างประเทศกี่ปี                                                                                                    |                  |
|                 | 7                                                                                                    |                  |
|                 | 2-7.1                                                                                                    |                  |
|                 | ດດເປ                                                                                                    |                  |
|                 |                                                                                                    |                  |

## 6

## เลือก"Offshore"

เมื่อเลือกแล้วให้ใส่ วงเงินที่ต้องการ แล้วให้กด **"ถัดไป"** 

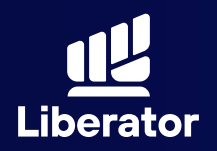

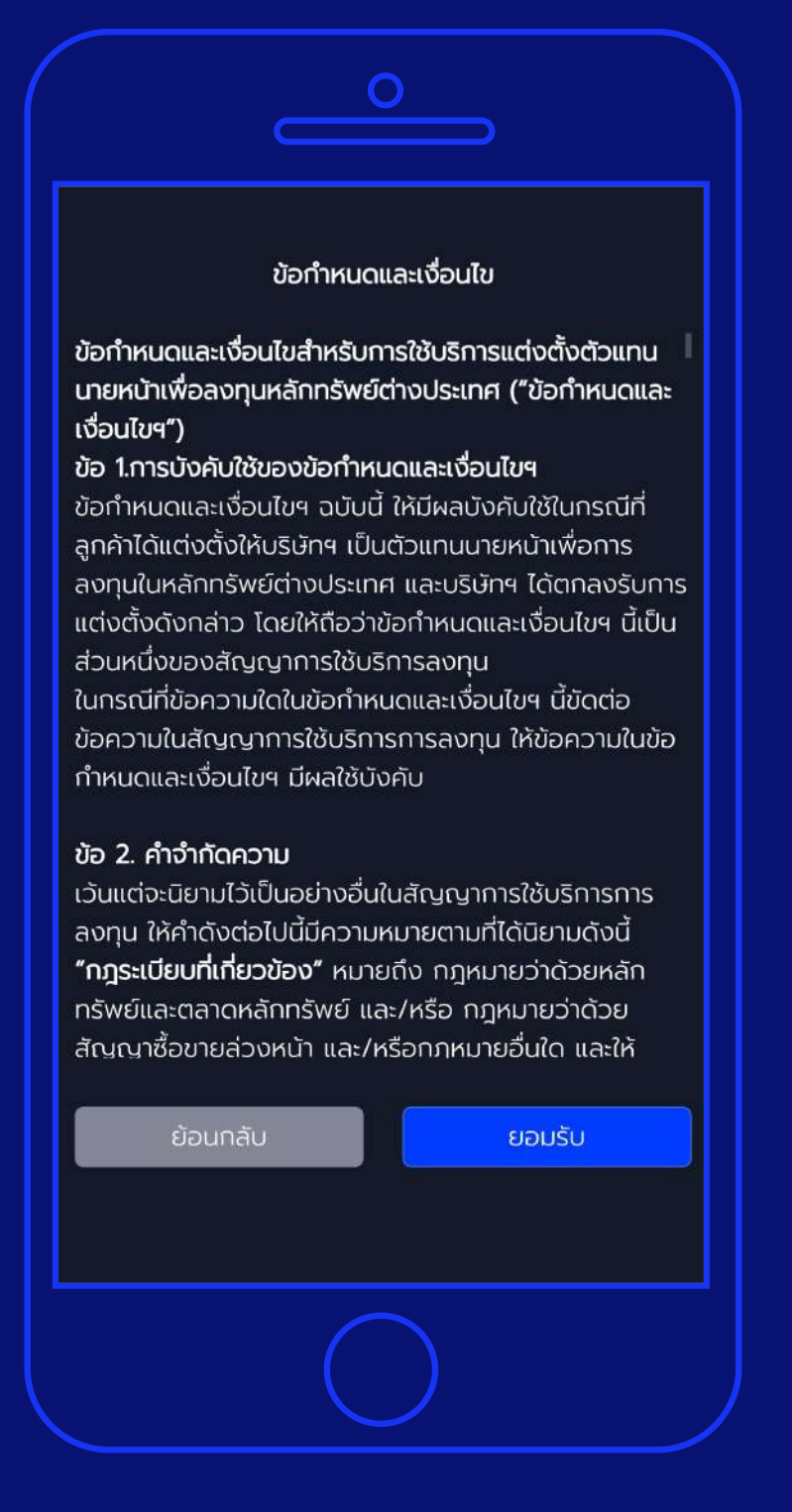

### 7

## อ่านข้อกำหนด และเงื่อนไข

ระบบจะแจ้งข้อกำหนด และเงื่อนไขสำหรับ <u>การใช้บริการแต่งตั้ง</u> ตัวแทนนายหน้า เพื่อลงทุนหลักรัพย์ ต่างประเทศ

เมื่ออ่านแล้วสามารถ ยอมรับข้อกำหนดและ เงื่อนไข ให้กด **"ยอมรับ"** 

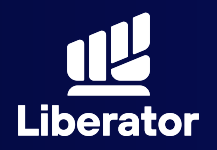

#### Alpaca Customer Agreement

also agree to the terms of the Alpaca Terms and Conditions, Alpaca Use and Risk Disclosures, Alpaca PFOF Disclosure, Alpaca Privacy Notice, Alpaca Extended Hours Trading Risk Disclosure, and Alpaca Business Continuity Plan Summary, and to the extent that I have indicated that my Account will be opened pursuant to the Uniform Gifts to Minors ("UGMA") or Uniform Transfers to Minors ("UTMA") state statutes, Alpaca UGMA/UTMA Disclosure Statement, which are incorporated by reference this Account endowed pursuant to the Uniform

anns, disclosures and aisclaimers applicable to me, as referenced in the Alpaca Customer Agreement. I also acknowledge that the Alpaca Customer Agreement contains a pre-dispute arbitration clause in Section 43."

"I understand I am signing this agreement electronically, and that my electronic signature will have the same effect as physically signing and returning the Application Agreement."

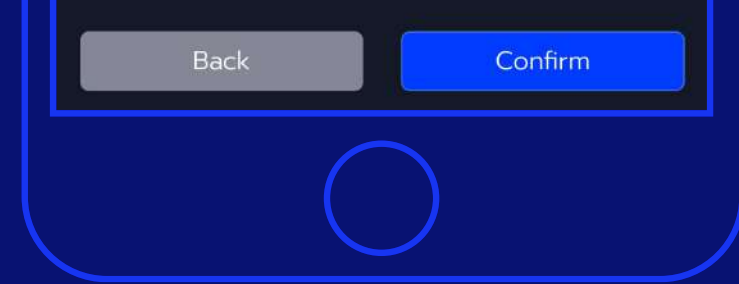

### 8

## อ่านข้อกำหนด และเงื่อนไข

อ่านข้อกำหนดและ เงื่อนไข จากทางตัวแทน นายหน้าเพื่อลงทุน หลักทรัพย์ต่างประเทศ

เมื่ออ่านแล้วกด 🗸 เพื่อยอมรับข้อกำหนด และเงื่อนไข แล้วกด **"Confirm"** 

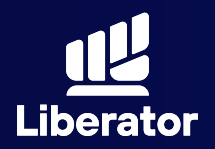

| นอกเหนือจากความเสี่ยงในการลงทุนแล้ว ท่านสามารถรับ<br>ความเสี่ยงด้านอัตราแลกเปลี่ยนได้หรือไม่<br>() ไม่ได้<br>() ได้ |
|----------------------------------------------------------------------------------------------------|
| Financial Profile                                                                                                   |
| Annual Household Income                                                                                             |
| Choose                                                                                                    |
| In                                                                                                    |
| Employer Address                                                                                                    |
|                                                                                                    |
| Occupation / Job Title                                                                                              |
|                                                                                                    |
| Back Next                                                                                                    |
|                                                                                                    |

### 9

## กรอกข้อมูลส่วนตัว

 ความสามารถในการ ยอมรับความเสี่ยงด้าน อัตราแลกเปลี่ยน
รายรับของ ครอบครัว (ต่อปี)
มูลค่าของเงินลงทุน
มูลค่าของเงินลงทุน
แหล่งที่มาของ เงินลงทุน
สถานะการจ้างงาน
ชื่อบริษัทนายจ้าง
ที่อยู่ของบริษัท
อาชีพ / ตำแหน่งงาน

เมื่อกรอกข้อมูลครบ ถ้วนแล้ว ให้กด **"Next"** 

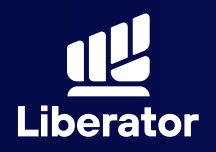

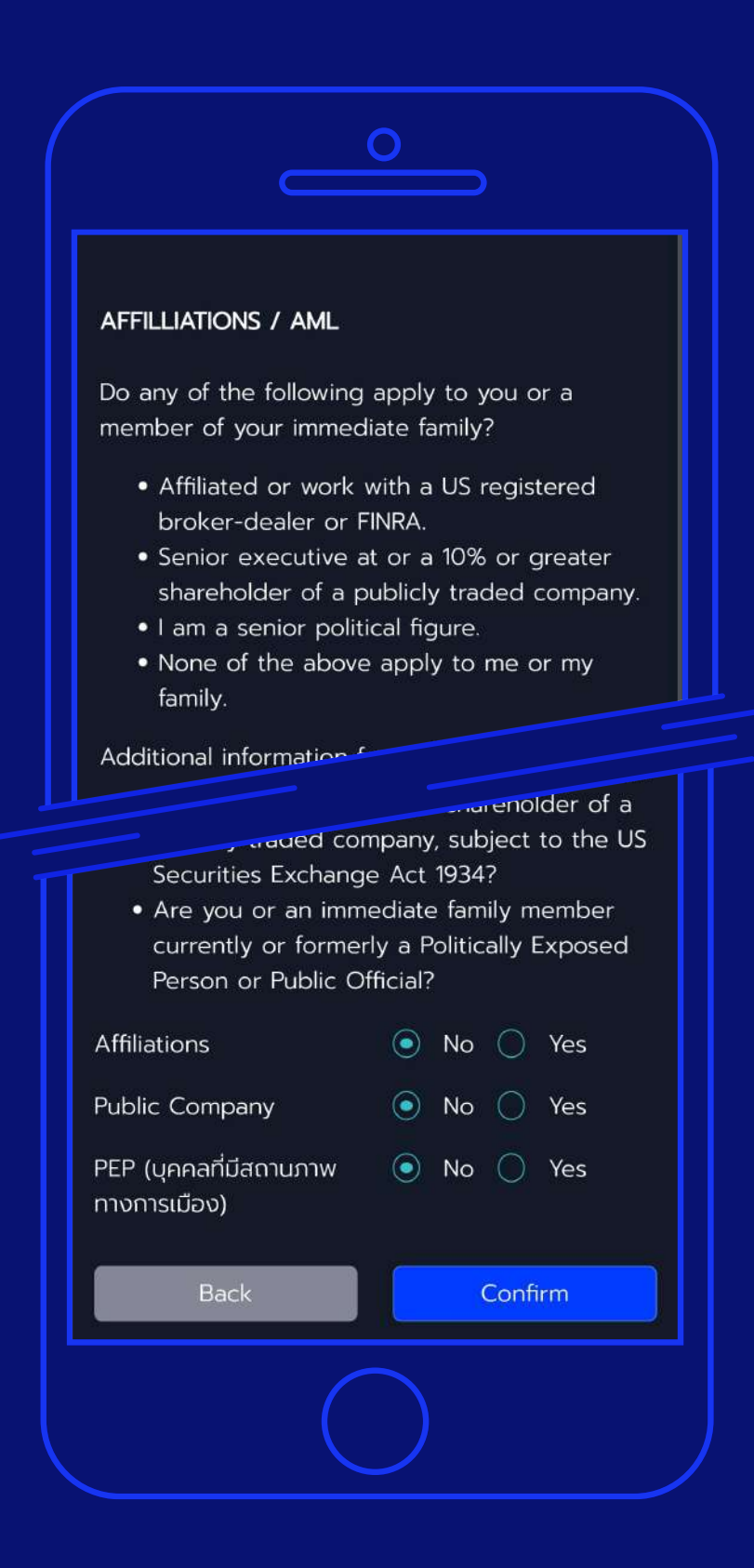

### 10

ลูกค้า และสมาชิก ที่ใกล้ชิดในครอบครัว ได้แก่ พ่อ แม่ คู่ครอง ลูก รวมถึงปู่ย่า ตายาย มีคุณลักษณะตามนี้ หรือไม่

 มีบุคคลใกล้ชิด ทำงาน ในหน่วยงานที่ประกอบ ธุรกิจ นายหน้าซื้อขาย หลักทรัพย์ในสหรัฐอเมริกา หรือองค์กรที่กำกับดูแล ตนเอง (FINRA)
เจ้าหน้าที่ระดับสูง หรือ ถือครองหุ้นในบริษัทมหาชน มากกว่า 10%
เป็นบุคคลระดับสูงทาง การเมือง

เมื่อกรอกข้อมูลครบ ถ้วนแล้ว ให้กด **"Confirm"** 

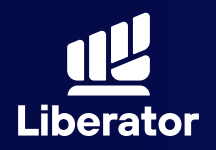

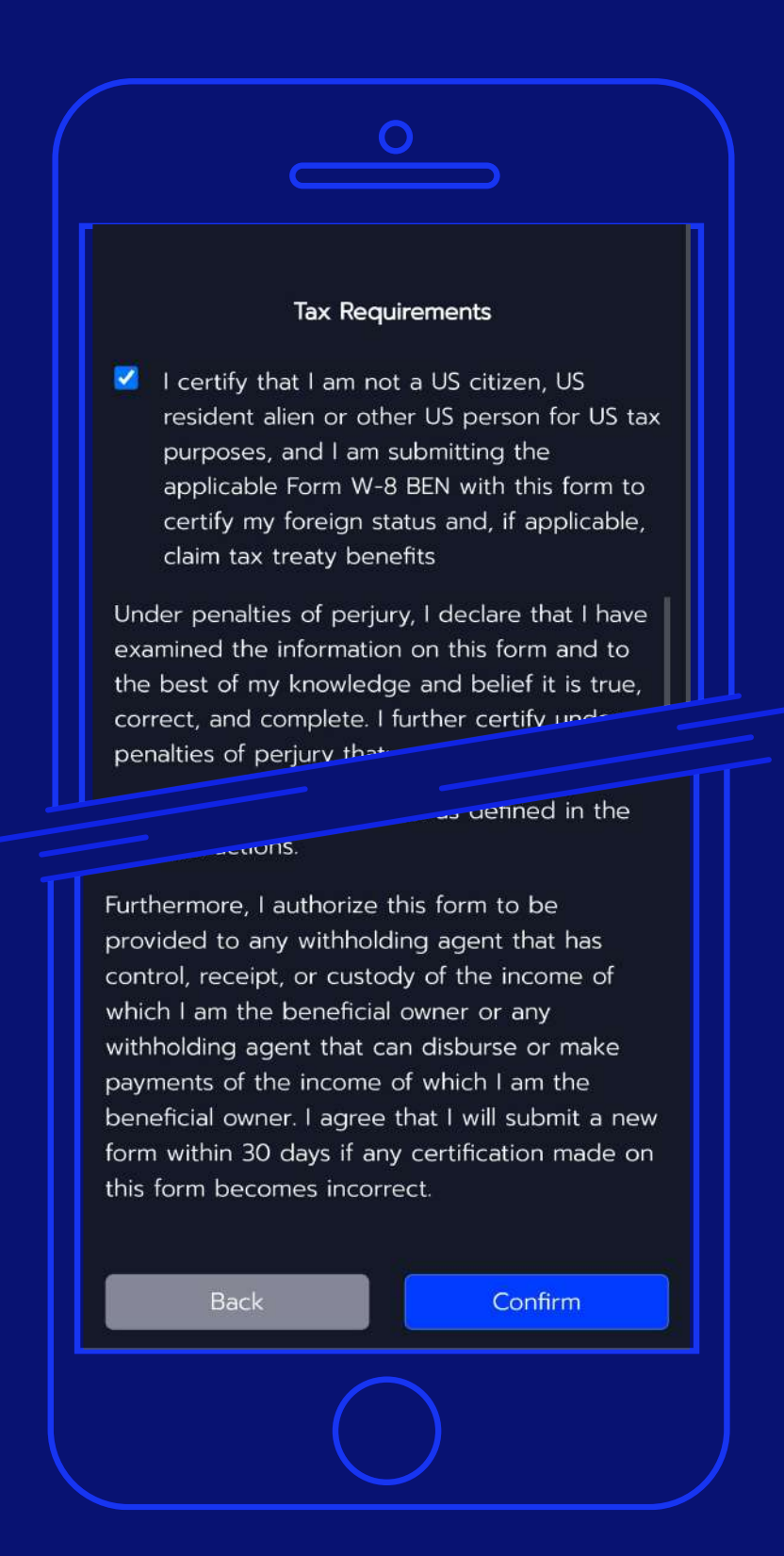

### 1

## กดรับรอง เรื่องภาษี

กดรับรอง ว่าท่านไม่ใช่ พลเมืองของสหรัฐอเมริกา, บุคคลต่างด้าว ที่เข้ามามี ถิ่นที่อยู่ และไม่ได้ทำงาน หรือประกอบธุรกิจใน สหรัฐอเมริกาและจะสมัคร บริการยื่นแบบภาษี W-8BEN เพื่อรับรองสถานะของตนเอง

\*\*ในการเปิดบัญชี Offshore กับทาง Liberator ไม่มีค่า ธรรมเนียมยื่นแบบภาษีของ สหรัฐฯ W-8BEN และไม่ต้อง ยื่นเอกสารเอง

เมื่อกรอกข้อมูลครบ ถ้วนแล้ว ให้กด **"Confirm"** 

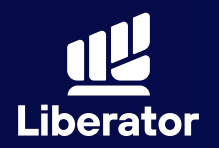

|                | 0        | $\supset$ |  |
|----------------|----------|-----------|--|
| Trusted Contac | :t       |           |  |
| First Name     |          |           |  |
|                |          |           |  |
| Last Name      |          |           |  |
|                |          |           |  |
| Email Addres   | <u>S</u> |           |  |
|                |          |           |  |
| Phone Numb     | er       |           |  |
|                |          |           |  |
|                |          |           |  |
| Back           |          | Next      |  |
|                |          |           |  |
|                |          |           |  |

### 12

กรอกข้อมูลติดต่อ ของบุคคลที่เชื่อถือได้ เช่น สามี/ภรรยา หรือคนในครอบครัว

1 ชื่อจริง 2 นามสกุล 3 อีเมล 4 เบอร์โทรศัพท์

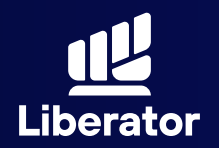

| เอกสารประกอบ                                                                                                    |  |
|----------------------------------------------------------------------------------------------------|--|
| เอกสารการเงิน"                                                                                                    |  |
| <b>เออา / เออ</b><br>กดเพื่อถ่ายรูป หรือ เลือกจากรูปภาพ                                                                                                    |  |
| เพิ่มเอกสาร 🔸                                                                                                    |  |
| <b>โดว / โมว</b><br>กดเพื่อถ่ายรูป หรือ เลือกจากรูปภาพ                                                                                                    |  |
| *หากท่านต้องการแนบเอกสารทางการเงินเพิ่มเติม กรุณา<br>นำส่งมาที่ e-mail :<br>customersupport@liberator.co.th<br>โดยระบุเลขที่บัญชีของท่าน พร้อมความประสงค์ที่จะเปิด<br>บัญชีเพิ่ม |  |
| ยืนยัน                                                                                                    |  |
|                                                                                                    |  |

### 13

แนบเอกสาร ประกอบการสมัคร เปิดบัญชี

ระบบจะให้ท่านแนบ เอกสารทางการเงิน และตัวอย่างลายมือชื่อ หลังจากแนบแล้วกดปุ่ม **"ยืนยัน"** 

หมายเหตุ : เอกสารทางการเงินเช่น สลิปเงินเดือน / บัญชีเงินฝากย้อนหลังไม่เกิน 3 เดือน / พอร์ตลงทุนจากบล.อื่น เป็นต้น หากต้องการแนบเอกสารทางการเงินเพิ่ม กรุณาจัดส่ง มาที่ E-mail customersupport@liberator.co.th โดยระบุเลขที่บัญชี ของท่านพร้อมความประสงค์ที่จะเปิดบัญชี Offshore

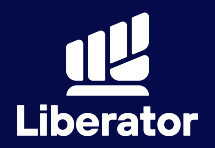

| 0                                      |         |
|----------------------------------------|---------|
| รายการเปิดบัญชีเพิ่ม                   |         |
| บัญชี OFFSHORE วงเงิน 500,000.00       |         |
| ยืนยันเบอร์โทรศัพท์<br>*เบอร์โทรศัพท์~ |         |
| XXXXXX9584                             | ส่งรหัส |
| ้ขื่นยันรหัส เบอร์โทรศัพท์             |         |
|                                        | ยืนยัน  |
|                                        |         |
| ยกเลิกรายการ ยี่                       | ่นยัน   |
|                                        |         |
|                                        |         |
|                                        |         |
|                                        |         |
|                                        |         |
|                                        |         |
|                                        |         |
|                                        |         |

### 14

ยืนยันเบอร์ โทรศัพท์

1 ใส่เบอร์โทรศัพท์ กด **"ส่งรหัส"** และรอรับ รหัส OTP

2 กรอกรหัส OTP และ กด **"ยืนยัน"** 

3 กดปุ่ม **"ยืนยัน"** ที่มุมขวาล่างของหน้าจอ

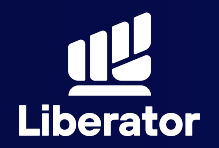

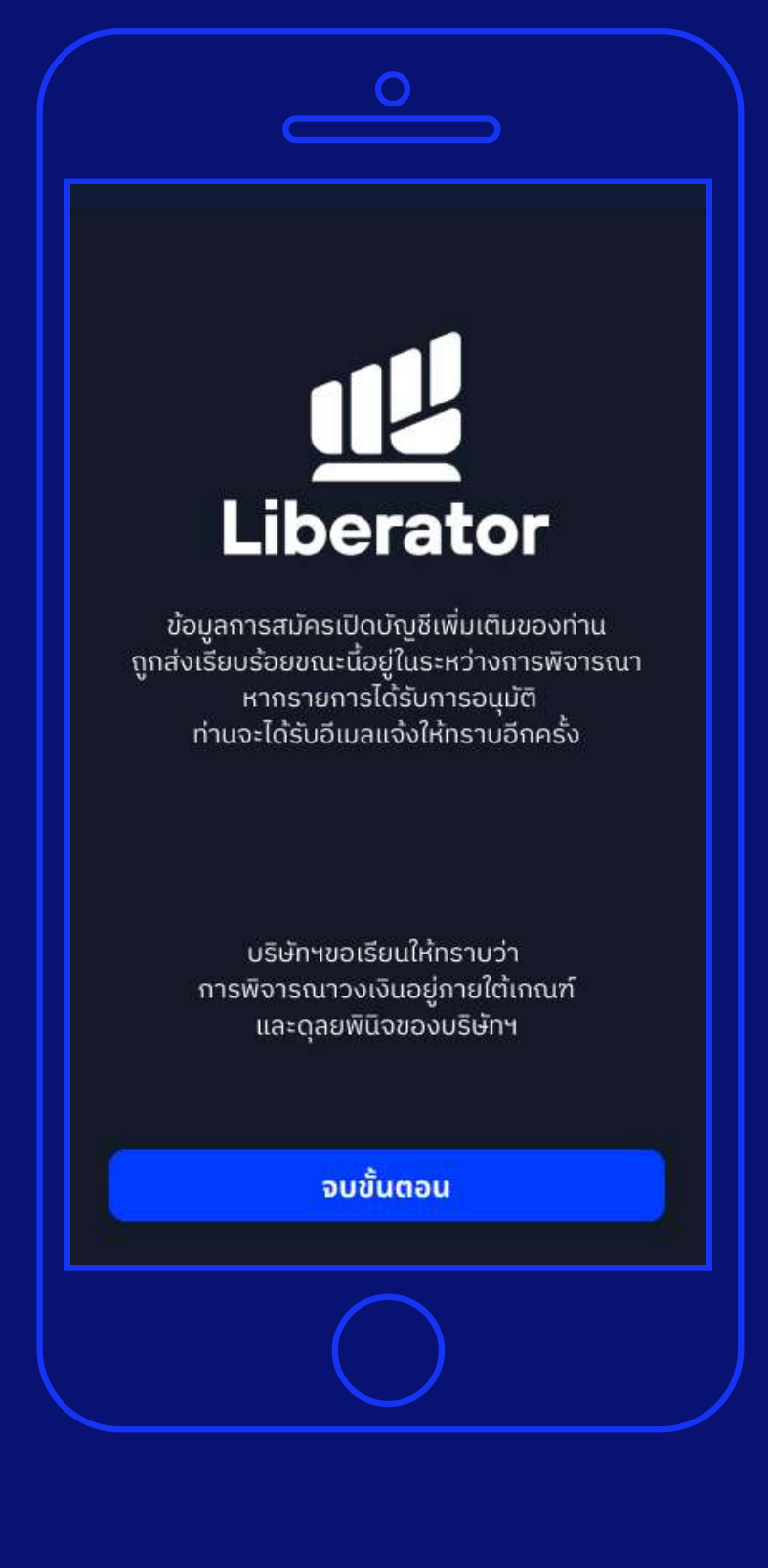

## **1**5 จบขั้นตอน

ระบบแจ้งรับเรื่อง พิจารณาเปิดบัญชี ให้ท่านรอการอนุมัติ ตอบกลับทาง Email แล้วกดปุ่ม **"จบขั้นตอน"** 

## ช่วยเหลือเพิ่มเติม

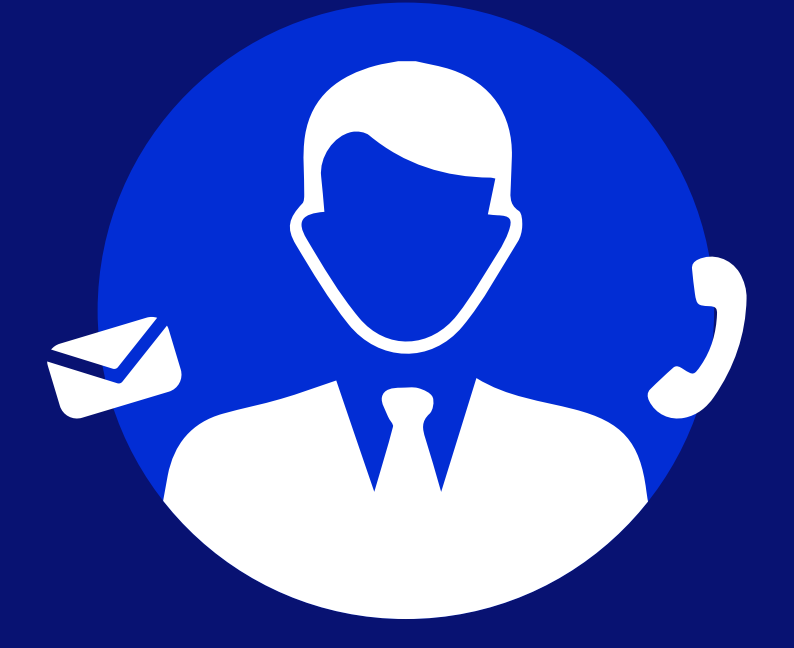

## ู่ d่ายลูกค้าสัมพันธ์ (Customer Relations)

โกร. 0 2028 7441 อีเมล customersupport@liberator.co.th Line @liberator วันจันกร์ - วันศุกร์ 8:30 - 17:30